## PASSO A PASSO DA RENOVAÇÃO DOS LIVROS DA BIBLIOTECA NO SIDUECE

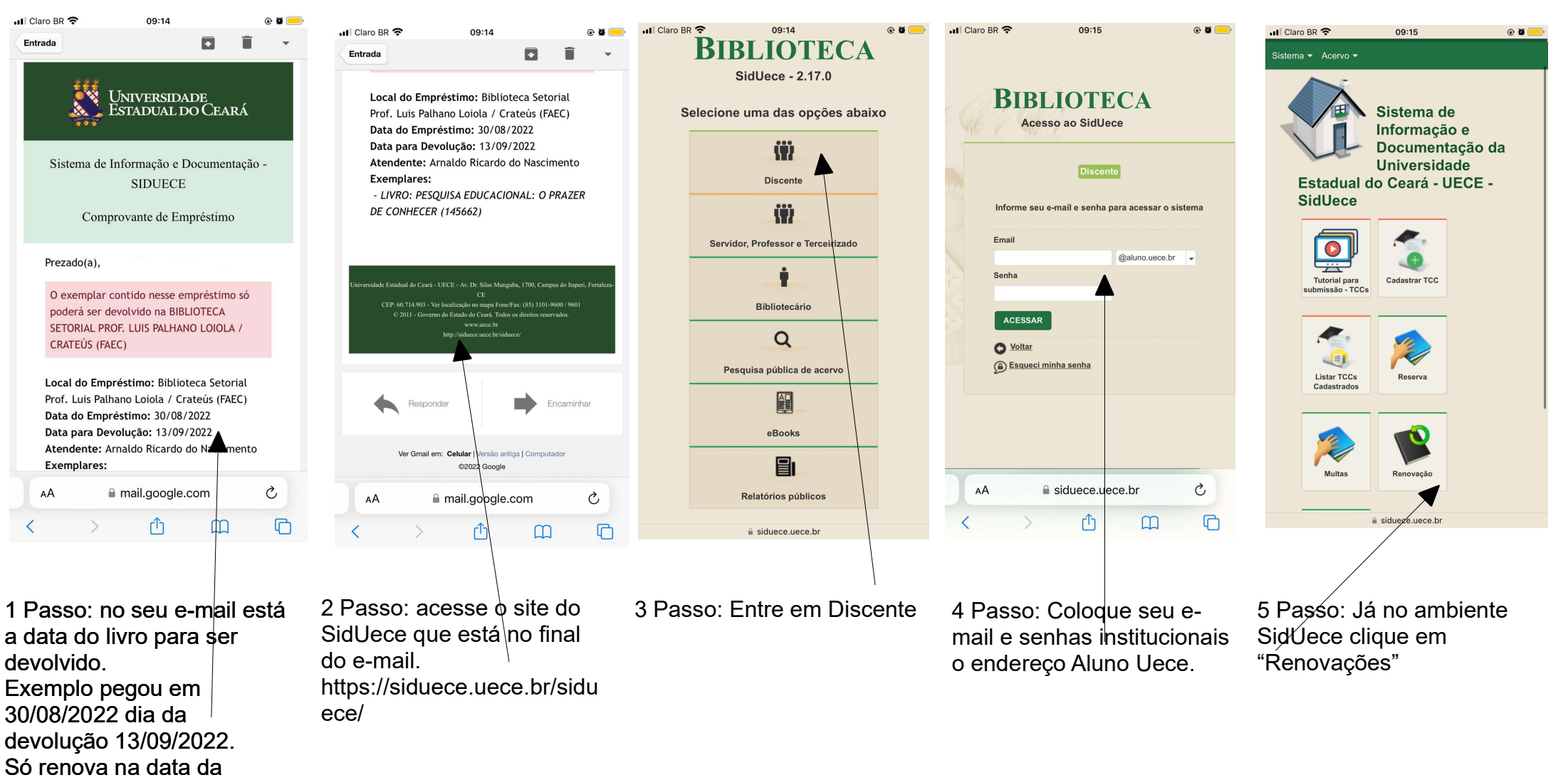

devolução, nem antes e nem depois.

## PASSO A PASSO DA RENOVAÇÃO DOS LIVROS DA BIBLIOTECA NO SIDUECE

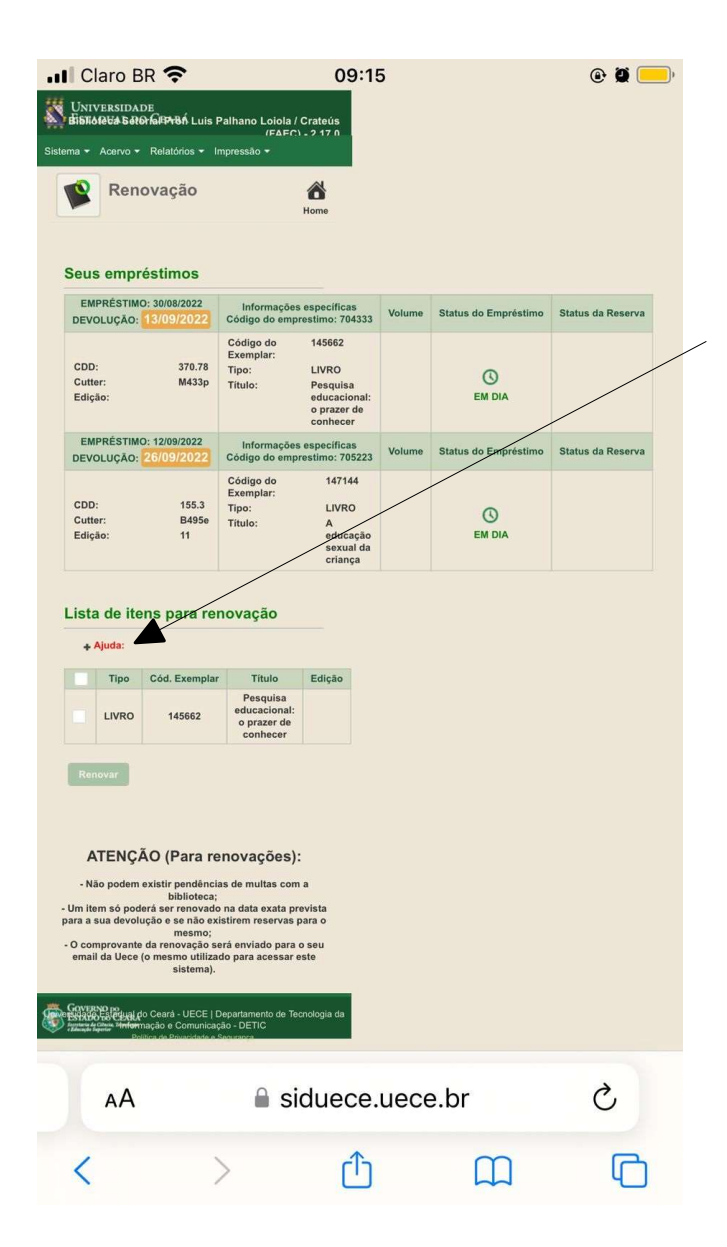

8 C Renovação Home 6 Passo: clique no Seus empréstimos quadrado em branco que EMPRÉSTIMO: 30/08/2022 Informações específicas Volume Status do Empréstimo Status da Reserva indica que o livro a ser Código do emprestimo: 704333 DEVOLUÇÃO: Código do 145662 renovado está em dia de Exemplar: CDD: 370 78 LIVRO Tipo: 0 Cutter M433p Titulo Pesquisa ser devolvido EM DIA Edicão: educaciona o prazer de ATENÇÃO: conhecer EMPRÉSTIMO: 12/09/2022 Informações específicas Status do Empréstimo Status da Reserva DEVOLUÇÃO: Código do emprestimo: 705223 - Não podem haver Código do 147144 Exemplar pendências de multas CDD: 155.3 Tipo: LIVRO 0 Cutter: B495e Titulo: A com a biblioteca Edicão 11 educação sexual da criança - Um item só poderá ser renovado na data de Lista de itens para renovação devolução e não podem + Ajuda Tipo Cód. Exemplar Título Edição haver reservas. Pesquisa educacional LIVRO 145662 o prazer de conhecer Renova ATENÇÃO (Para renovações): 7 Passo: LIVRO - Não podem existir pendências de multas com a - Vao podeni existi pendencias de munas com a biblioteca; - Um item só poderá ser renovado na data exata prevista marcado clique em para a sua devolução e se não existirem reservas para o mesmo; - O comprovante da renovação será enviado para o seu "Renovar". email da Uece (o mesmo utilizado para acessar este sistema). A Sequel do Ceará - UECE | Departamento de Tecnolos AA siduece.uece.br 

IL Claro BR 穼

UNIVERSIDADE BISRofeida Sator Grateús (FAFC) - 2 17 0

a - Acervo - Relatórios - Impressão -

09:15

@ Ø

C

G

## PASSO A PASSO DA RENOVAÇÃO DOS LIVROS DA BIBLIOTECA NO SIDUECE

IL Claro BR 🗢

UNIVERSIDADE

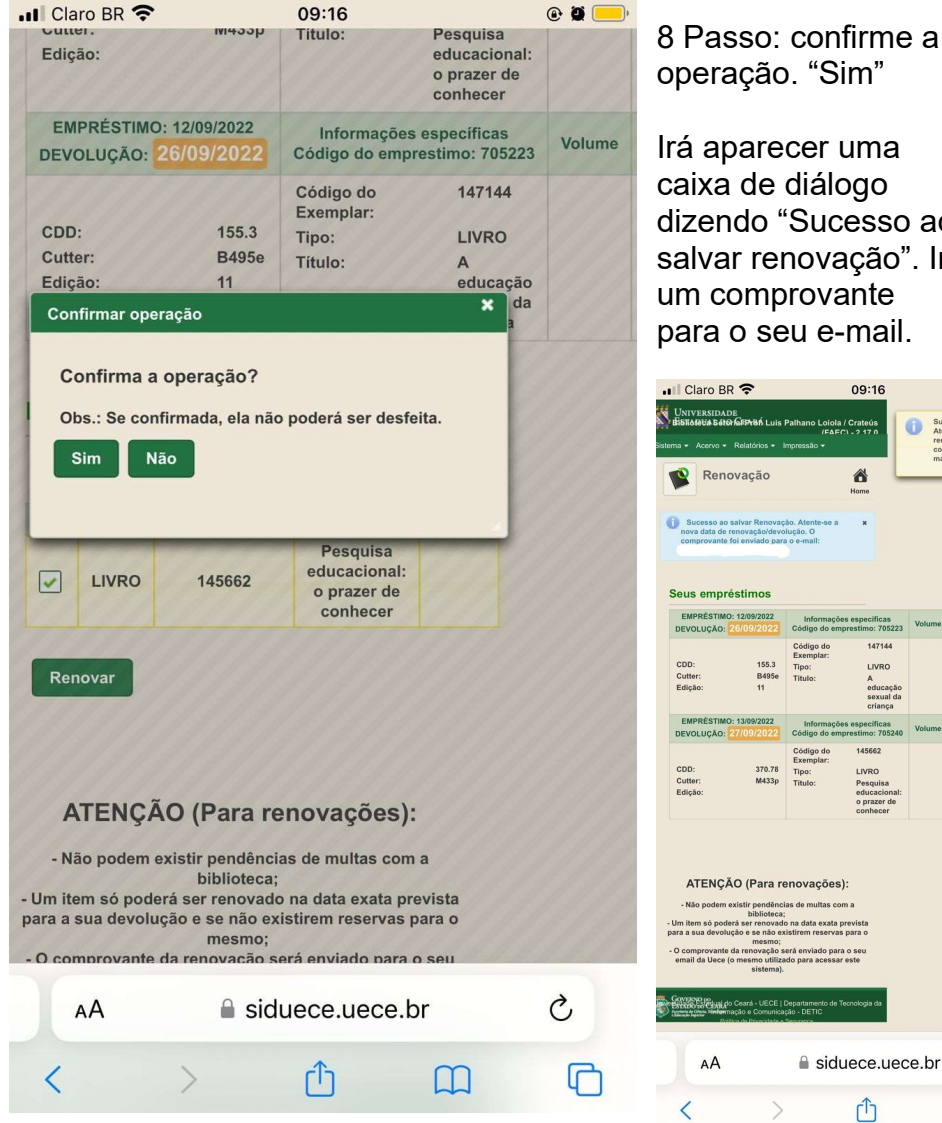

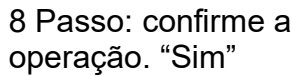

Irá aparecer uma caixa de diálogo dizendo "Sucesso ao salvar renovação". Irá um comprovante para o seu e-mail.

6

145662

LIVRO

Pesquisa educacion o prazer d

Û

0

EM DIA

C

G

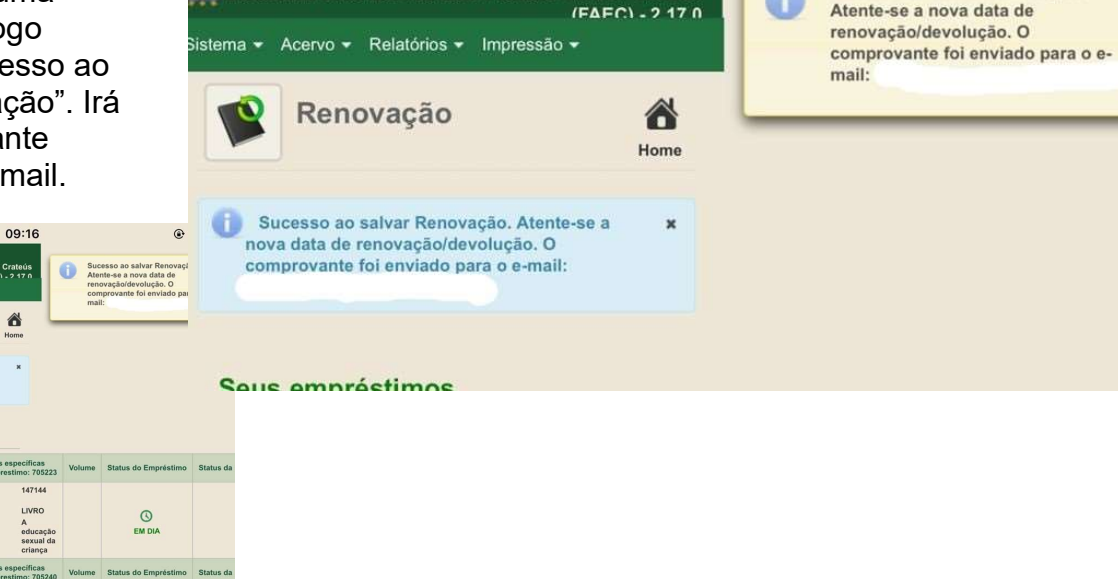

Bistioleta Setor al Pron Luis Palhano Loiola / Crateús

09:16

•

Sucesso ao salvar Renovação.

Atente-se a nova data de